## solaredge

# アプリケーションノート - ソーラーエッジモニタリングポータルのパフ オーマンス比率の計算

#### はじめに

太陽電池インストレーションにおけるパフォーマンス比率 (Performance Ratio、PR) は、サイトの実際のエネルギー生産量 (発電量)とモジュールの種類や環境センサーの測定値から想定されるエネルギー生産量の期待値の比率です。パフォーマンス比率の値の 範囲は0から1で、太陽電池システムのパフォーマンスを評価する際の参考となります。パフォーマンス比率が高い値を示すということは、サイトが適切に運用されていることを意味します。パフォーマンス比率を通じて、異なる場所にある複数のシステムのパフォーマンスを比較したり、サイトのパフォーマンスを長期にわたってモニタリングしたり、サイトの電力生産量が目標値に 達しているかどうか確認したりすることができます。

サイトのダッシュボードにパフォーマンス比率の値を表示するには、次の項目を満たす必要があります。

- サイトに平面日照計が設置されていること。また、それがモニタリングポータルと接続していること1。平面日照計と 太陽電池モジュールの配向とチルトが同じであり、センサーが同量の日照を受けていること。コントロールコミュニ ケーションゲートウェイ (Control and Communication Gateway、CCG) でセンサーをソーラーエッジモニタリングポータルに接続していること。センサーを使用するには、コントロールコ ミュニケーションゲートウェイのファームウェアのバージョンが 2.07XX 以降である必要があります。(ページ 2 のソフトウェアの互換性チェックおよびアップグレードを参照してください。)
- パフォーマンス比率に関する情報がモニタリングポータルに設定されていること。(ページ
   2のモニタリングポータルのダッシュボードにパフォーマンス比率を表示する方法を参照してください。)
- 日照計に加えてモジュールに温度計を設置することで、パフォーマンス比率の計算の精度を向上させることができます。モジュールに温度計を設置しなくてもパフォーマンス比率の計算は可能です。

このアプリケーションノートでは、パフォーマンス比率の計算方法と、モニタリングポータルにパフォーマンス比率を表示する方 法について説明します。センサーとコントロールコミュニケーションゲートウェイの接続と設定については、*SolarEdge Control and Communication Installation Guide* を参照してください。このインストレーションガイドは、ソーラーエッジの Web サイト <u>http://www.solaredge.com/files/pdfs/solaredge-gateway-installation-guide.pdf</u>からご覧いただけます。

### パフォーマンス比率の計算

実際の電力生産量と電力生産量の期待値の比率はパーセンテージで示されます。この比率の計算式は次の通りです。

■ 単一配向の太陽電池システム:

 $PR = \frac{Production \ energy}{Expected \ energy} = \frac{Production \ energy \ [Wh]}{\sum_{t} \left[ Irradiance \ \left[ \frac{W}{m^2} \right] \times \frac{Peak \ power \ [W]}{1000 \ W/m^2} \right]}$ 

- Production energy は、サイトの出力の測定値 (単位: kWh) を示します。
- 電力生産量の期待値はセンサーの測定値とピーク電力 (標準試験条件 (Standard Test Cell conditions、STC) 下での公称サイト出力) を乗算したものとなります。
- 複数配向の太陽電池システムでは各ファセットに日照計を接続する場合があります。この場合のパフォーマンス比率の 計算式は次のとおりです。

| PR-Production energy | Production energ [Wh]                                                                                                    |
|----------------------|----------------------------------------------------------------------------------------------------|
| Expected energy      | $\frac{1}{\sum_{t} \left\{ \left[ \text{Irradiance } \left[ \frac{W}{m^2} \right] \times \frac{\text{Peak power } [W]}{1000 \text{ W/m}^2} \right]_1 + \left[ \text{Irradiance } \left[ \frac{W}{m^2} \right] \times \frac{\text{Peak power } [W]}{1000 \text{ W/m}^2} \right]_2 \right\} \dots$ |

モジュールの温度計を利用してパフォーマンス比率の計算精度を向上させる場合のパフォーマンス比率の計算式は次の とおりです。

| DD  | Production energy | Production energy                                                                                                    |
|-----|-------------------|----------------------------------------------------------------------------------------------------|
| rn– | Expected energy   | $\frac{1}{\sum_{t} \left[ \text{Irradiance} \left[ \frac{W}{m^2} \right] \times \frac{\text{Peak power} \left[ W \right]}{1000 \text{ W/m^2}} \right] \times \left[ 1 + (\text{Temp } [^{\circ}\text{C}] - 25^{\circ}\text{C}) \times \text{Temp Coefficient} \left[ \frac{\%}{^{\circ}\text{C}} \right] \right]}$ |

<sup>&</sup>lt;sup>1</sup> ソーラーエッジが提供しているセンサーについては、下記の Web サイトを参照してください。 http://www.solaredge.com/files/pdfs/products/inverters/se sensor datasheet.pdf

# solaredge

- Temp は、モジュールの温度計の測定値 (単位: ℃) を示します。
- TempCoefficient は、モジュールのデータシートから得られるモジュールの Pmpp 温度計数を示します。この値は常に 負の値 (単位: %P/℃(または%P/℃)となります。

### ソフトウェアの互換性チェックおよびアップグレード

センサーを使用するには、コントロールコミュニケーションゲートウェイのファームウェアのバージョンが 2.07XX 以降である必要があります。

- → CPU バージョンの確認方法
  - 1. 次の画面が表示されるまで Enter ボタンを押下し続けます。

| ID:##########                           |
|-----------------------------------------|
| D S P 1 / 2 : x . x x x x / x . x x x x |
| CPU : 0002.0700                         |
| Country:XXXXX                           |

 古いバージョンのファームウェアがインストールされている場合には、そのソーラーエッジのデバイスのファームウェア をローカルレベルでアップグレードできます。アップグレードファイルおよびアップグレード方法については、ソーラー エッジのサポートチームにご連絡ください。

#### モニタリングポータルのダッシュボードにパフォーマンス比率を表示する方法

センサーの設置、コントロールコミュニケーションゲートウェイへの接続および設定が完了している場合、モニタリングポータル 上でセンサー設定を編集して、サイトのダッシュボードにパフォーマンス比率を表示させることができます。

- 1. ユーザー名とパスワードを入力して、モニタリングポータル (monitoring. solaredge. com) にログインします。
- 2. サイトをクリックしてそのサイトのダッシュボードを表示させます。
- 管理者アイコンをクリックして、論理レイアウトタブを選択します。センサーが設置されていると、左側のウィンドウ内のコンポーネントリストにセンサーオプションが表示されます。
- センサーを選択します。(図1を参照してください。)サイトに日照計が設置されていると、パフォーマンス比率の管理 が表示されます。この中には次の項目が表示されます。
  - サイトのピーク出力
  - 関連するピーク出力(センサーが設置されているアレイの出力)この値は、パフォーマンス比率の計算に用いられます。 パフォーマンス比率は次のセンサー設定を行った後に表示されます。複数配向のサイトでは、関連するピーク出力は センサーが設置されているすべてのアレイの合計出力となります。(図2を参照してください。)

メモ

センサーのピーク電力の情報はサイトの詳細情報から取得されます。コントロールコミュニケーションゲートウェイの関連するピーク出力の合計は、サイトのピーク電力と同じになります。

- ゲートウェイ (コントロールコミュニケーションゲートウェイ)の名前とセンサーの情報
- 5. センサーの測定値を利用してパフォーマンス比率の計算を行う場合は、Gateway チェックボックスにチェックを入 れます。センサー設定が画面に表示され、編集できるようになります。

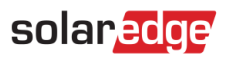

| サイトの詳細 Revenue                                                                                                    | 論理レイアウト                                                                                                    | 物理的レイアウト                                                                           | 所有者           |   |  |
|----------------------------------------------------------------------------------------------------|----------------------------------------------------------------------------------------------------|------------------------------------------------------------------------------------|---------------|---|--|
| サイトの詳細 Revenue<br>値加 交換 (1年10-15-50)<br>● Inverter 2 (7E180282-1A)<br>● Inverter 3 (7E180282-1A)<br>● Inverter 3 (7E180282-2A)<br>● Inverter 4 (7E180288-2A)<br>● Inverter 6 (7E180288-2A)<br>● Inverter 7 (7E180288-2A)<br>● Inverter 7 (7E180288-2A)<br>● Inverter 7 (7E180288-2A)<br>● Inverter 7 (7E180288-2A)<br>● Inverter 10 (7E180288-2A)<br>● Inverter 10 (7E180288-2A)<br>● Inverter 11 (7E10350E-A5)<br>● Inverter 12 (7E10350E-A5)<br>● Inverter 12 (7E10350E-A5)<br>● Inverter 16 (7E103561-2A)<br>● Inverter 16 (7E1028F-AA)<br>● Inverter 16 (7E103561-2A)<br>● Inverter 32 (7E1028F-AA)<br>● Inverter 32 (7E1028F-AA)<br>● Inverter 33 (7E1028F-BA)<br>● Inverter 33 (7E1035E-AE)<br>● Inverter 37 (7E1035E3-75)<br>■ Inverter 37 (7E1035F3-86)<br>● ① → → → → → | <ul> <li>論理レイアウト</li> <li>パフォーマンス比率の</li> <li>サイトのピーク出力:</li> <li>関連するピーク出力:</li> <li>図 Gateway 1 -</li> <li>日照計:</li> <li>関連するビーク出力:</li> <li>温度話::</li> <li>温度係数:</li> </ul> | 牧理的レイアウト<br>D管理<br>: 685.17 kWp<br>D: 685.17 kWp<br>D: 685.17 kWp<br>D: 685.17 kWp | 所有者<br>diance | • |  |
| Galeway 1 (05020043-10)                                                                                                    |                                                                                                    |                                                                                    |               |   |  |

図 1:パフォーマンス比率の管理 - 単一のゲートウェイ

- 6. センサー設定を編集します。
- 7. 日照計設定がコントロールコミュニケーションゲートウェイに表示されている通りになっていることを確認します。
- 8. 関連するピーク出力の値を入力し、単位(Wp、kWp または MWp)を選択します。この値が関連するピーク出力のヘッダに 表示されます。
- 9. サイトに設置されているモジュールの温度計のセンサー測定値をパフォーマンス比率の計算に使用する場合は、温度計チ ェックボックスにチェックを入れます。温度係数フィールドが表示されます。
- 10. モジュールの出力の温度係数(単位: %P/°C)を入力します。この値は常に負の値になります。モジュールのデータシー トが手元にない場合は、デフォルト値として-0.4を入力することも可能です。
- 11. 複数配向の場合、つまり複数のコントロールコミュニケーションゲートウェイが存在する場合は、パフォーマンス比率の 計算に使用するセンサーが接続している各コントロールコミュニケーションゲートウェイに対して手順5と手順6を繰り 返してください。

| サイトの詳細 Revenue                                                                                                    | 論理レイアウト                                                                                                    | 物理的レイアウト             | 所有者                                     |                                                                                                    |             |  |
|----------------------------------------------------------------------------------------------------|----------------------------------------------------------------------------------------------------|----------------------|-----------------------------------------|----------------------------------------------------------------------------------------------------|-------------|--|
| <ul> <li>道加 交換 ▲ パネルメーカーを更新</li> <li>Q Ø</li> </ul>                                                                                                    |                                                                                                    |                      |                                         |                                                                                                    |             |  |
| Solaredge Integration - Sensors<br>→ ⇒→<br>Consumption Meter<br>Meter 1<br>Meter 1<br>Meter 1<br>Gateway 1 (69020003-6E)<br>Gateway 1 (69020004-8F)<br>Gateway 19 (69020004-8F)<br>Gateway 19 (69020004-7E)<br>Gateway 702 (69020004-7E)<br>Gateway 703 (700142B-AC)<br>Cateway 703 (700142B-AC)<br>Cateway 703<br>Gateway 703<br>Gateway 3<br>Gateway 3<br>Solaredge 200<br>Solaredge 200<br>Solare | パフォーマンス比率の<br>サイトのピーク出力: 2<br>関連するピーク出力:<br>図 Gateway 3<br>日照計.*<br>間連するピーク出力:<br>温度計:<br>温度研究:* ☑ Gateway 702<br>日照計.*<br>間連するピーク出力:<br>温度計:<br>温度計:<br>温度計:<br>温度研究:* | 管理<br>2 kWp<br>2 kWp | adiance<br>kWp  <br>rizontal irradiance | <ul> <li></li> <li></li> &lt;</ul> | ☆存<br>年★ンセル |  |

図 2:パフォーマンス比率の管理 - 複数のゲートウェイ

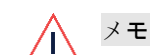

→ ゲートウェイの名前をよりわかりやすい名前に変更する場合は、ゲートウェイの詳細フォームで変更してください。

12. 「保存」をクリックします。

### パフォーマンス比率の表示

サイトリストにサイトのパフォーマンス比率を表示させるには、パフォーマンス比率の項目を追加する必要があります。ChooseColumns をクリックして、1つ以上のパフォーマンス比率の項目を選択します。これらの項目には、昨年のパフォーマンス比率、先月のパフォーマンス比率、今年のパフォーマンス比率などがあります。

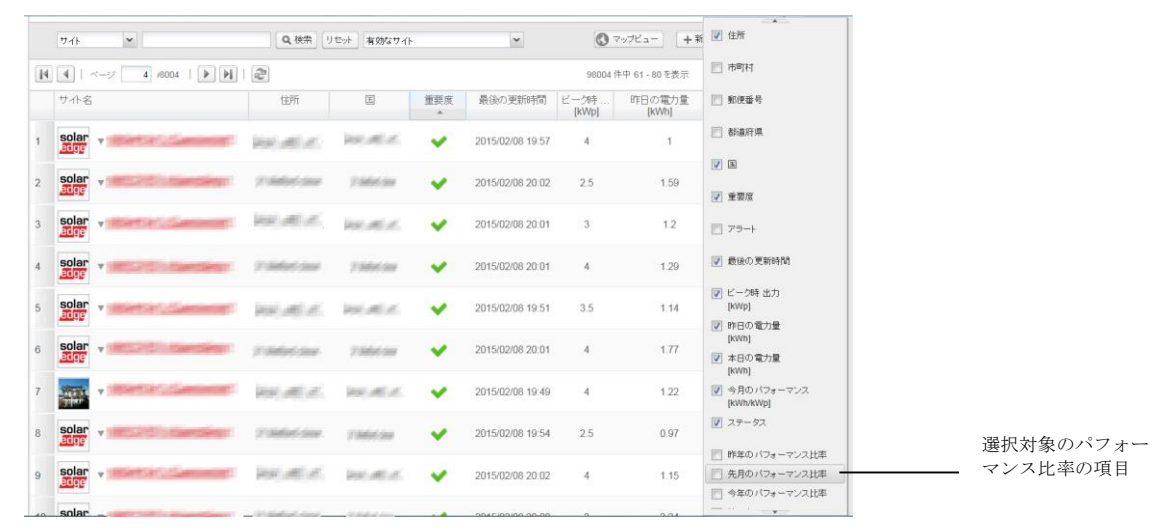

図 3:パフォーマンス比率の項目の選択

サイトのダッシュボードにパフォーマンス比率を表示させるには、ダッシュボードアイコンをクリックして、画面を最下部のパフォーマンス比率のグラフまでスクロールします。

日、週、月の画面を切り替えてパフォーマンスの結果を比較することができます。月と年の画面では、過去のパフォー マンス結果と比較することもできます。

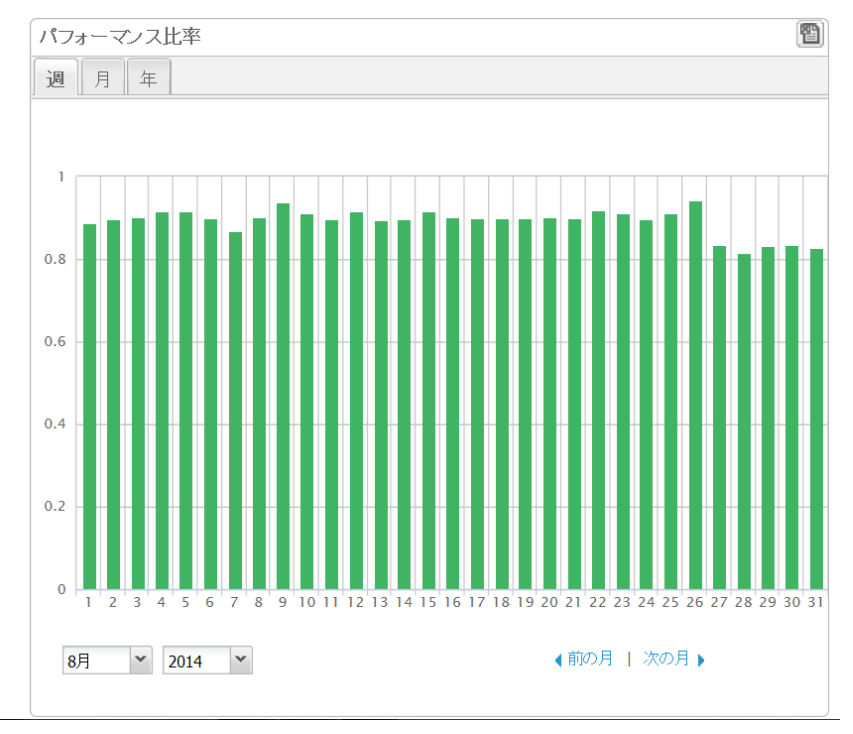

図 3:サイトのダッシュボードに表示されたパフォーマンス比率